工商 银行的网 上银行的开通方式 是什么?如何开通工商银行的个人网 上银行?如何在不出家门的前提下就把自己的个人网上银行开通呢?

现在网银的使用非常的广泛了,无论是在淘宝上购物,还是在各大商城买东西以及 购买汽车票火车票之类的,都需要使用到网银,而且网银的使用也是非常的方便、 快捷的,网上购物就更不用说了,操作简单、使用方便、快捷,今天我就介绍下工 行网银的开通已经使用的技巧,希望对你们会有所帮助的哦,网银在网上购物、网 上支付的话,前提是必须我们要将网银激活,网银激活前,你需要携带你本人的有 效身份证件去中国银行的网店办理注册手续,开通网银你必须要有一张电子储蓄卡 ,携带储蓄卡和有效的身份证件才能去柜台开通网上银行的;

方法/步骤

首先工行网银的使用前提是必须要开通个人的网上银行才行,首先进入工行的官网;

下一步进入到工行官方网站后,点击个人网上银行下面的注册;

下一步认真阅读企业网上银行普及版自助注册须知,以及相关的 注册流程与条件,阅读完后点击确定就可以了;

下一步中国工商银行电子银行企业客户服务协议,阅读完成后点击"接受此协议" ;

下一步进入到用户自助注册的页面中,按照要求正确选择/输入开户地区等注册卡的 信息,持卡人证件类型及证件号码是客户在银行申请开办普通卡证书所记载的证件 类型及证件号码;

下一步会提示用户自助注册确认的信息,点击确定就可以了;

网上银行注册完成后,当你首次登陆个人网上银行的时候,注意下载安装工行网银助手,软件将引导您完成整个证书驱动、控件以及系统补丁的安装,运行工行网银助手,启动安装向导;

下一步下载你的个人客户证书信息,进入"安全中心——U盾管理",在"U盾自助下载"栏目下载您的个人客户证书信息到U盾中;

下一步中在U盾管理中设置你的证书的相关 密码;

密码设置好后,进入到U盾自助下载的页面中,下载成功后,会出现提示信息;

注意事项

每次使用网上银行后,请点击页面右上角的"安全退出"结束使用,并拨出U盾妥善保管。

网上购物进行支付时,不要开启操作系统、MSN和QQ等工具的远程协助功能,一定要在核对支付金额和订单金额无误后再确认支付。

在登录网上银行和进行网上支付时,要注意防范假冒工行网站的欺诈。为帮助您识 别假网站,我行为您提供了防钓鱼网站安全控件,请及时下载安装。 以上就是如何在不出门的情况下开通工商银行的网上银行的方式了。感谢您对网站 的关注。